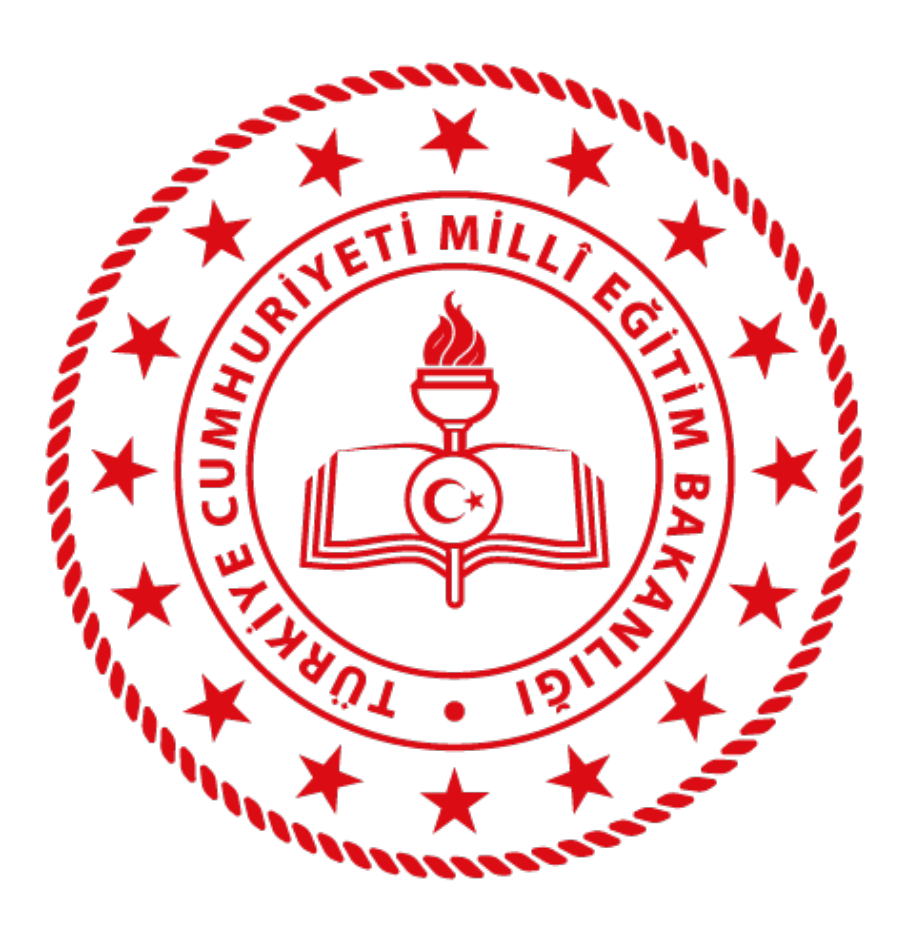

## **BİLGİ İŞLEM GENEL MÜDÜRLÜĞÜ** MEB Ajanda Uygulaması Kurulumu

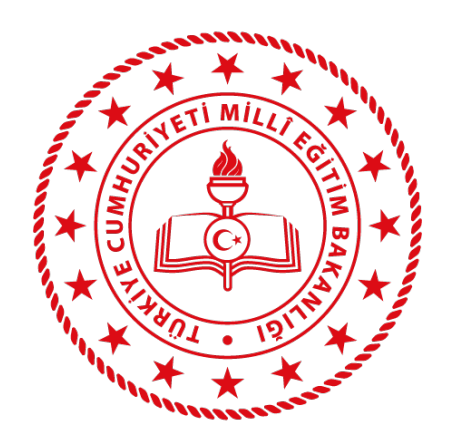

#### MEB Ajanda uygulamasını, uygulama marketlerinden indiriniz;

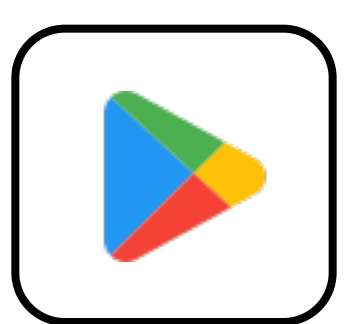

Android telefonlar için **Google Play**,

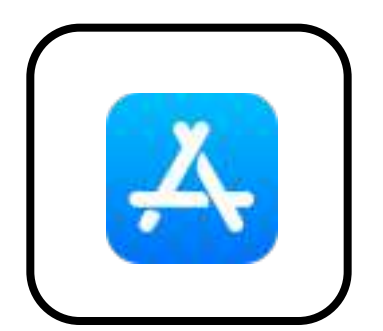

Apple telefonlar için **Apple AppStore** üzerinden indirebilirsiniz.

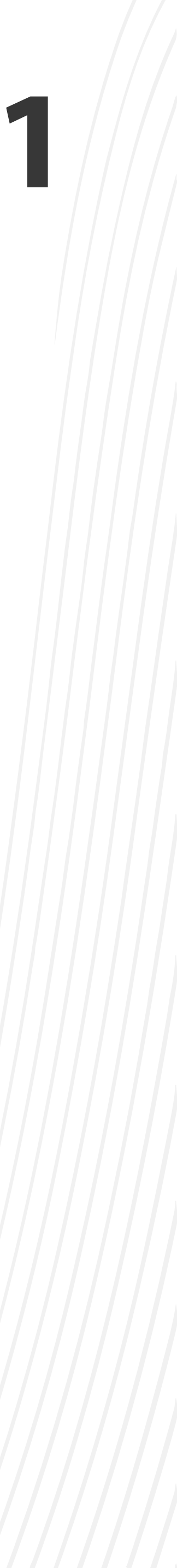

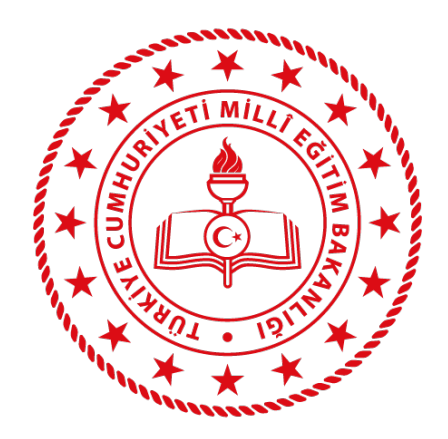

#### Bilgisayar veya telefonunuzda internet tarayıcısını kullanarak aşağıdaki adrese giriniz;

### https://mebajanda.meb.gov.tr

#### Siteye girdikten sonra

#### "e-Devlet Girişi"

düğmesine tıklayınız.

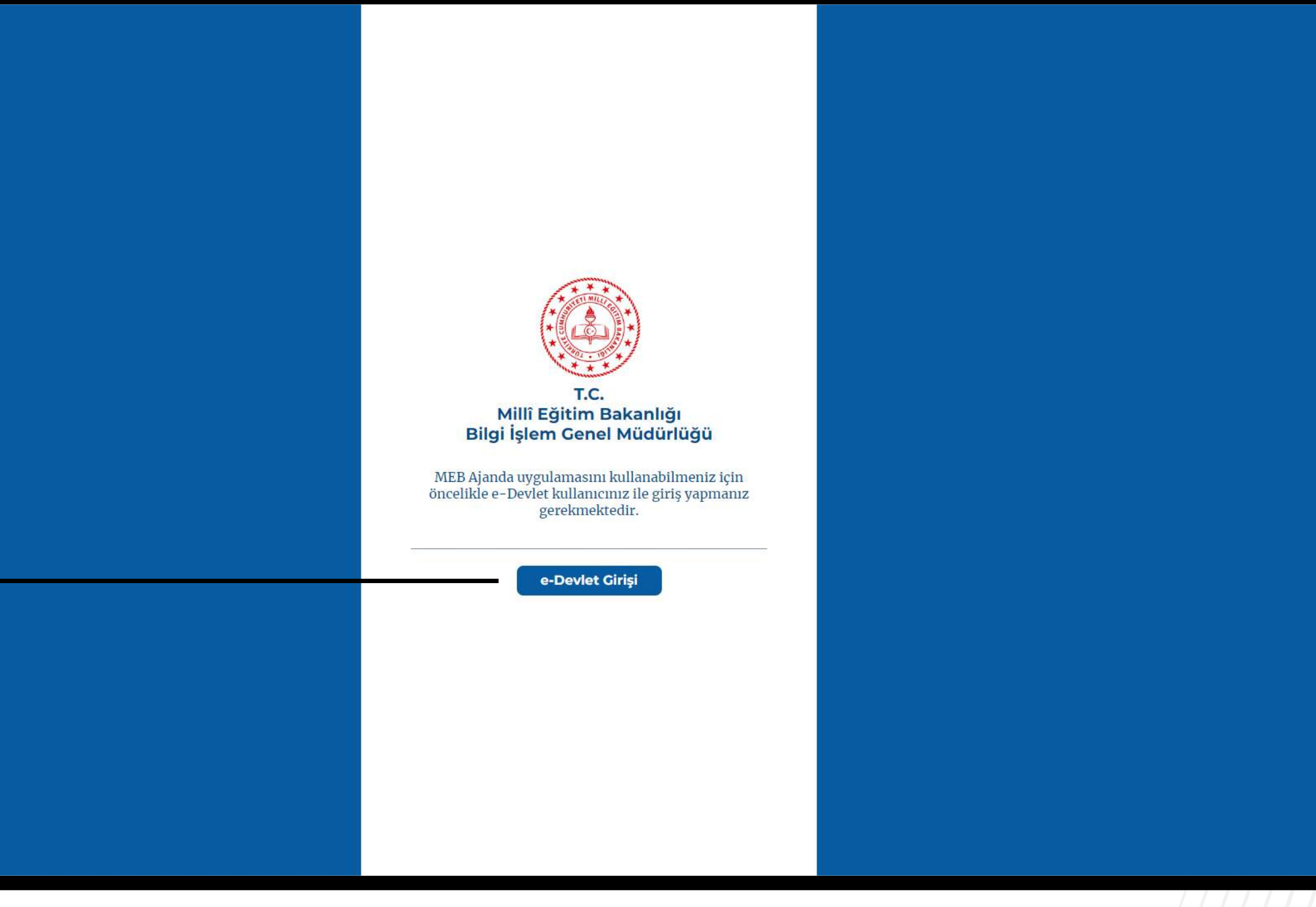

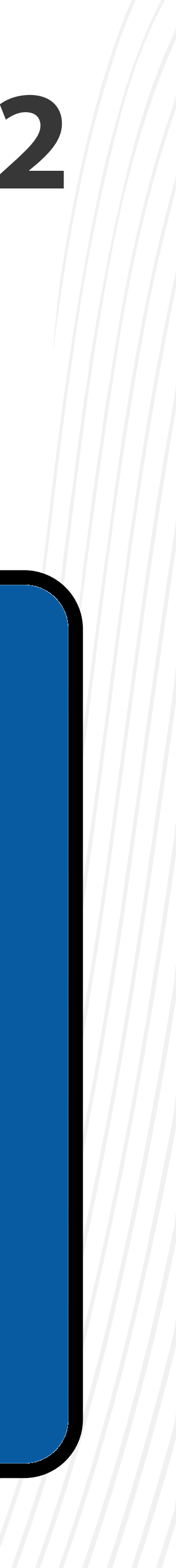

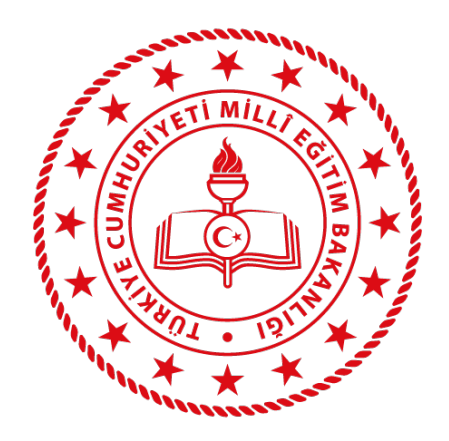

## Karşınıza gelen **"e-Devlet Kapısı"** sayfasında **TC Kimlik Numaranızı** ve **e-Devlet şifrenizi** kullanarak e-Devlet girişi yapınız.

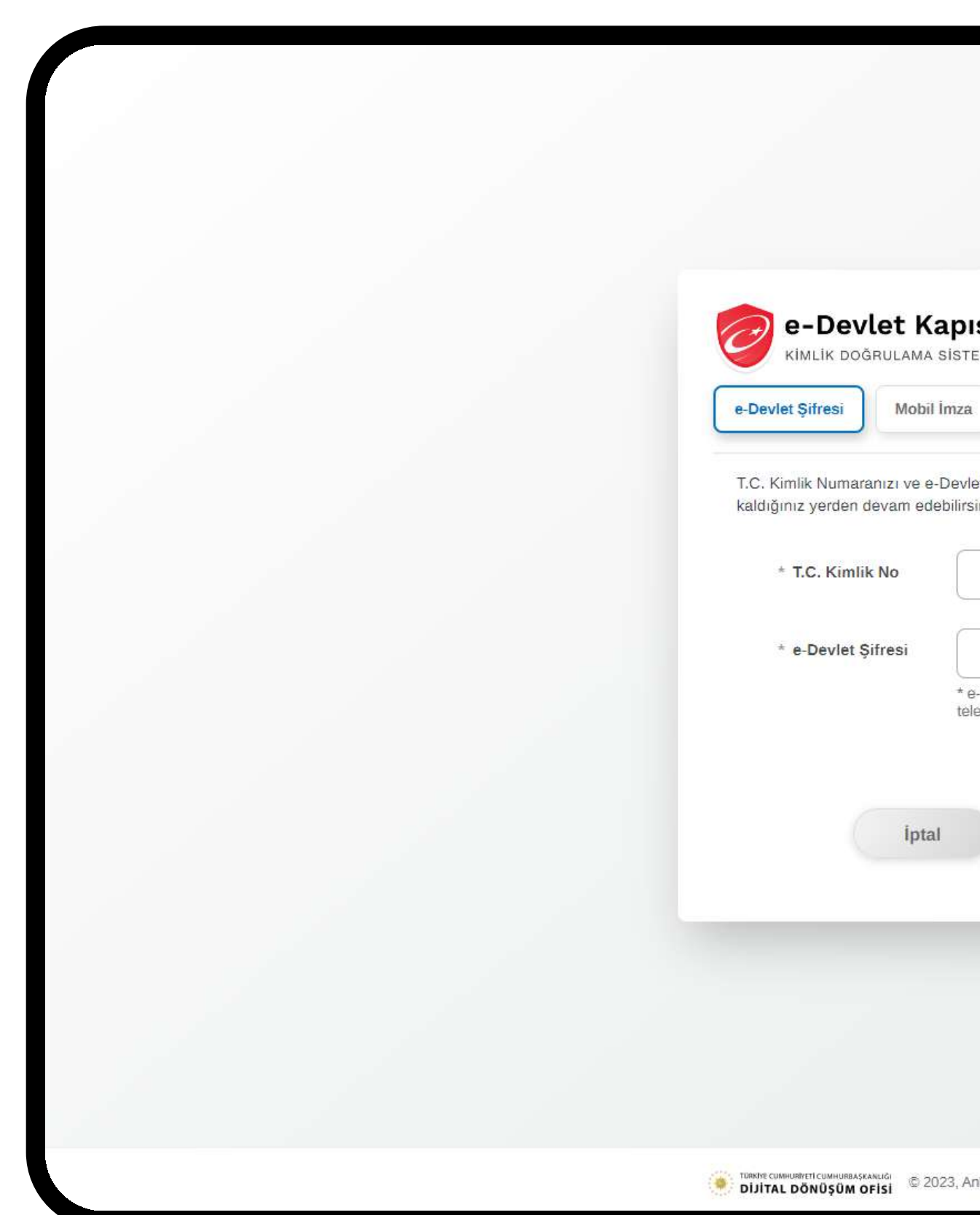

| ISI                                                                | https://mebbisy                                          | MEB Uygulamaları<br>1.meb.gov.tr/edevletlogin.aspx |
|--------------------------------------------------------------------|----------------------------------------------------------|----------------------------------------------------|
| Elektronik İmza                                                    | T.C. Kimlik Kartı                                        | İnternet Bankacılığı                               |
| et Şifrenizi kullanarak kim<br>siniz. <b>e-Devlet Şifresi Ne</b> r | ıliğiniz doğrulandıktan so<br>dir, Nasıl Alınır?         | nra işleminize                                     |
|                                                                    |                                                          | •                                                  |
| - Devict eifenini unuterenti                                       |                                                          |                                                    |
| a-Devlet <b>şirrenizi unumanız</b><br>lefonunuzdan yenileme işle   | z ourumunda dogruladigini<br>emi yapabilirsiniz.<br>Şifr | emi Unuttum                                        |
|                                                                    | Giriş Yap                                                |                                                    |
|                                                                    |                                                          |                                                    |
|                                                                    |                                                          |                                                    |
|                                                                    |                                                          |                                                    |
|                                                                    |                                                          |                                                    |
| ınkara - Tüm Hakları Saklıdır                                      | Gizlilik ve Güvenlik                                     | Hızlı Çözüm Merkezi                                |

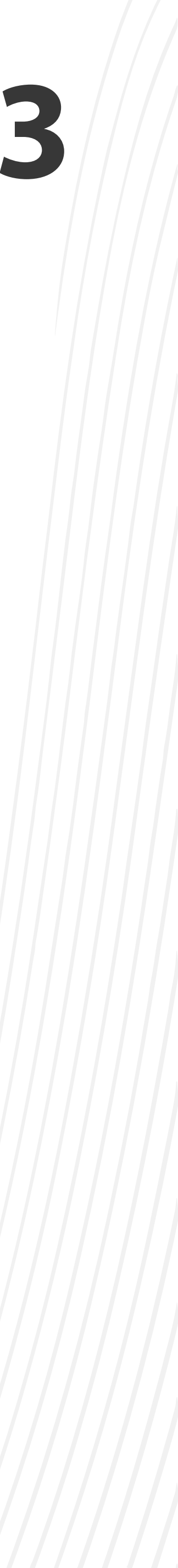

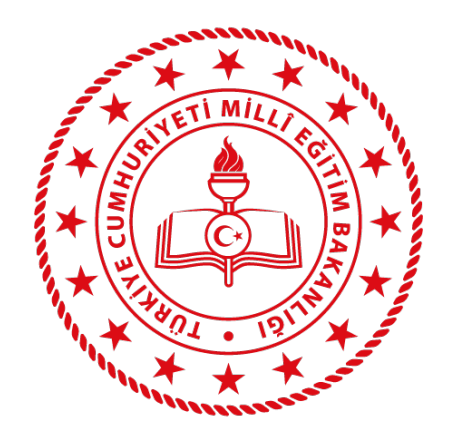

#### e-Devlet girişi yaptıktan sonra karşınıza, MEB Ajanda aktivasyon kodunun yer aldığı

#### aşağıdaki sayfa gelecektir.

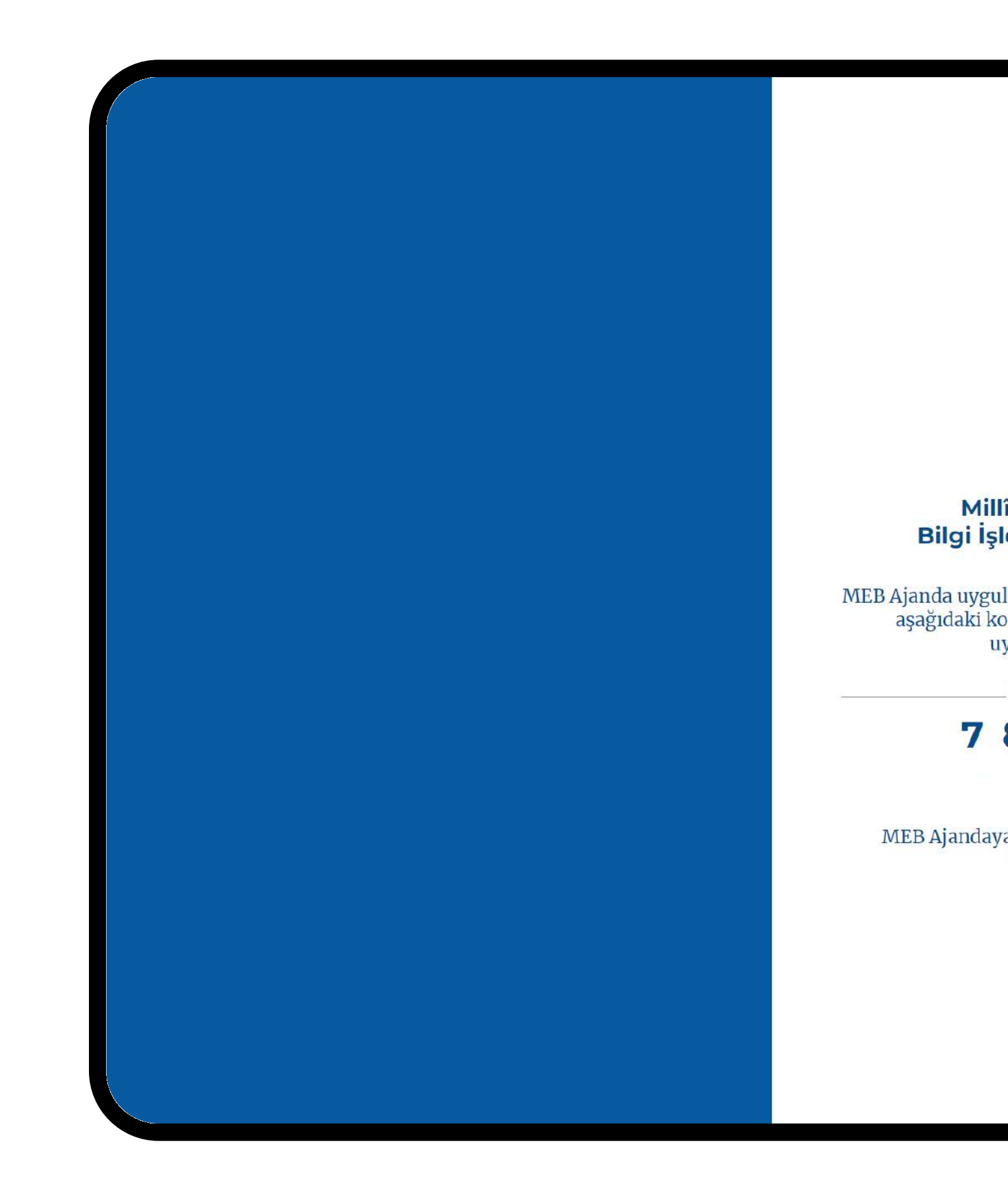

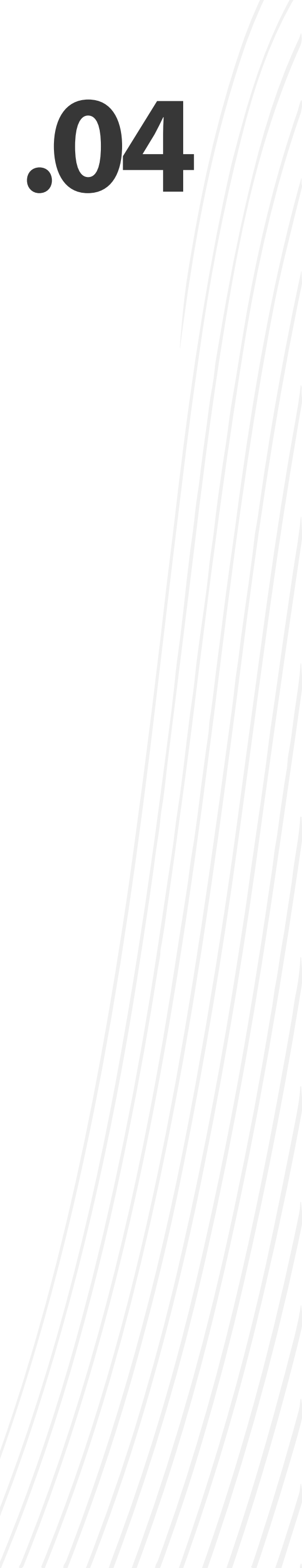

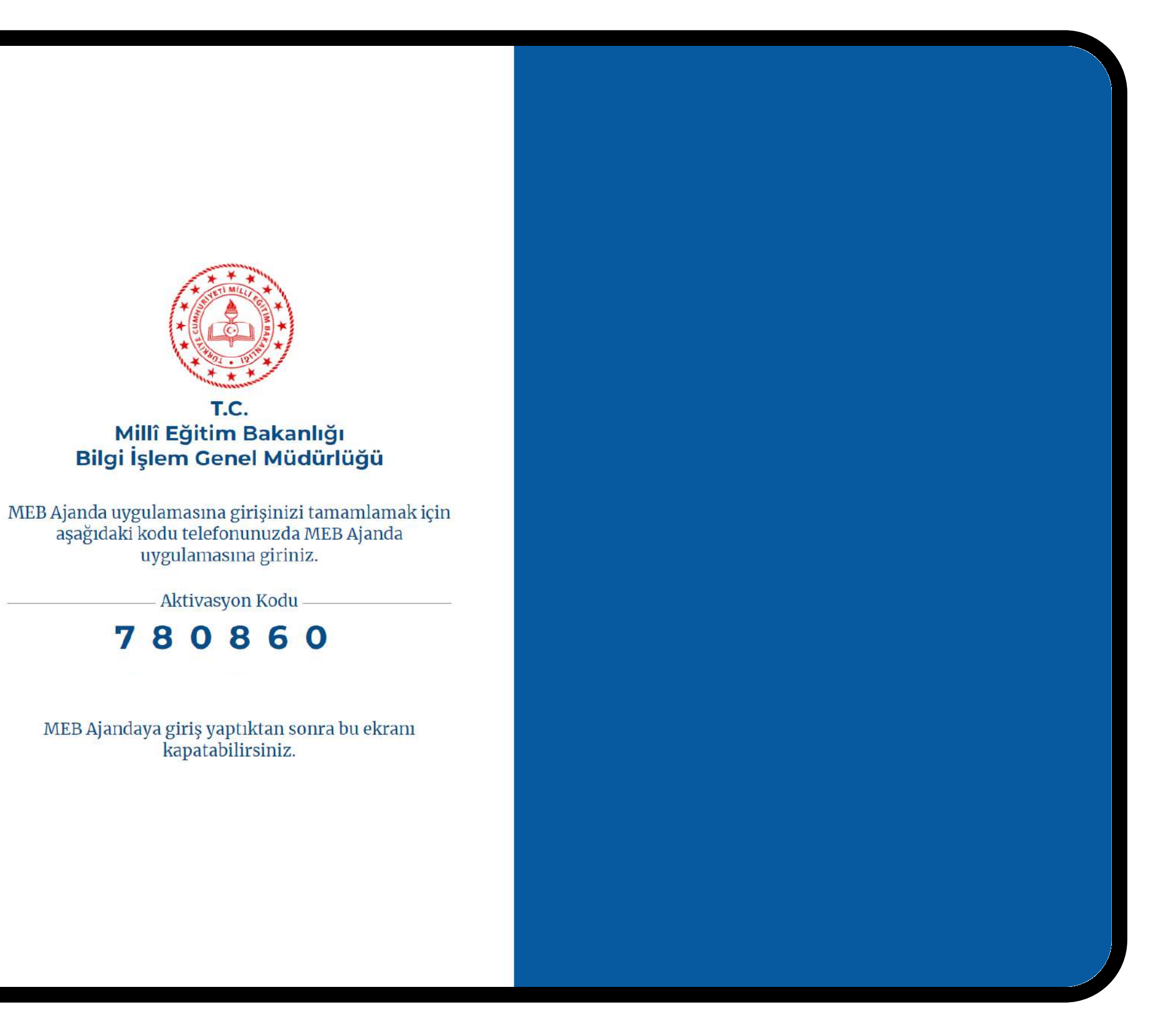

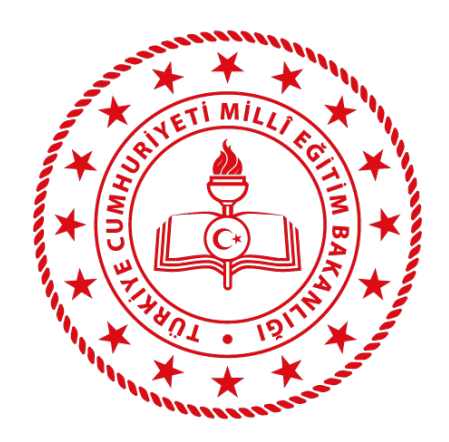

# Telefonunuzdan MEB Ajanda uygulamasını açın ve giriş ekranında **TC Kimlik Numaranız** ile beraber aktivasyon kodunu girerek MEB Ajandaya giriş yapınız.

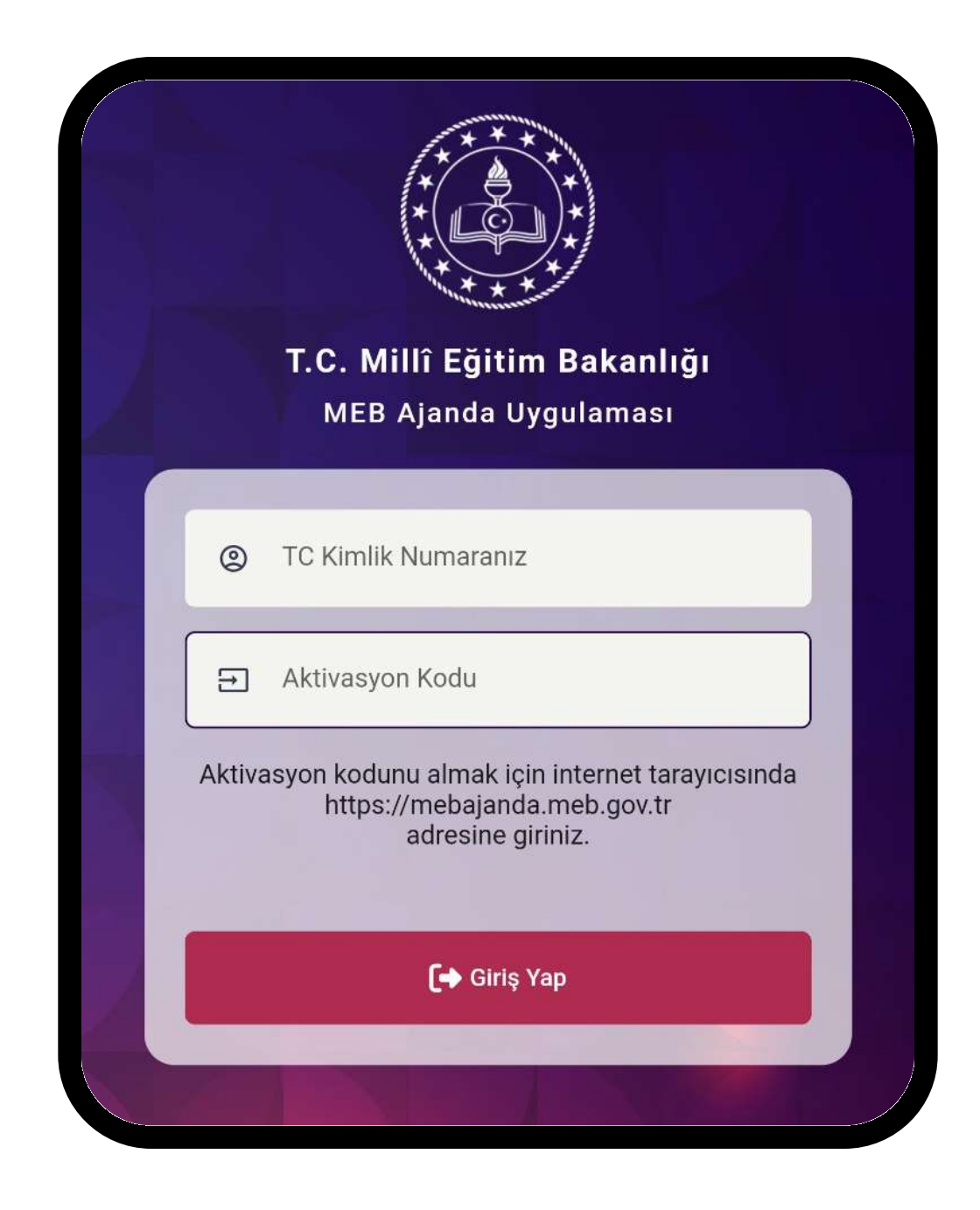

.05

Uygulamaya giriş yaptıktan sonra karşınıza gelecek olan bildirim iznini onaylayın.

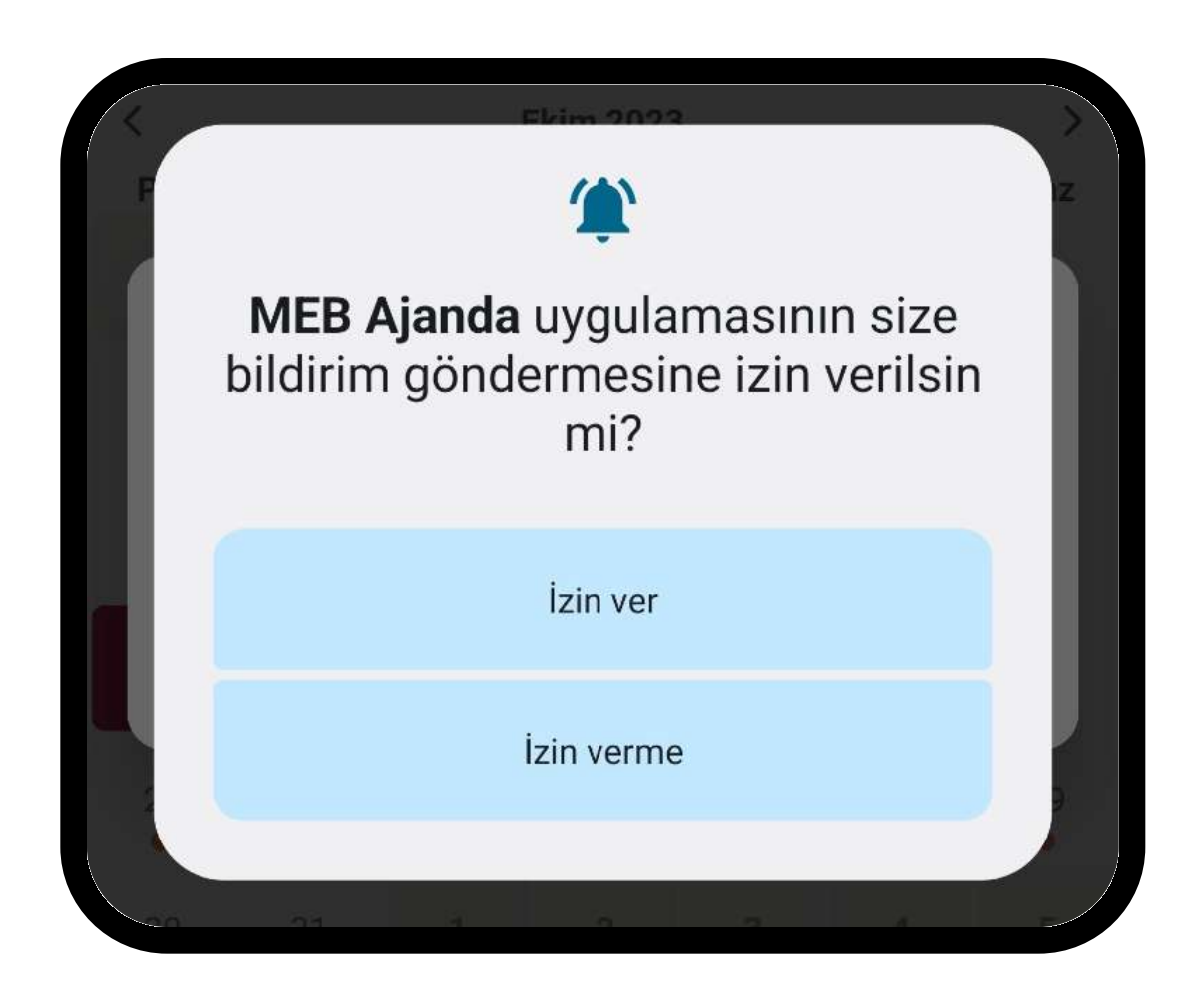

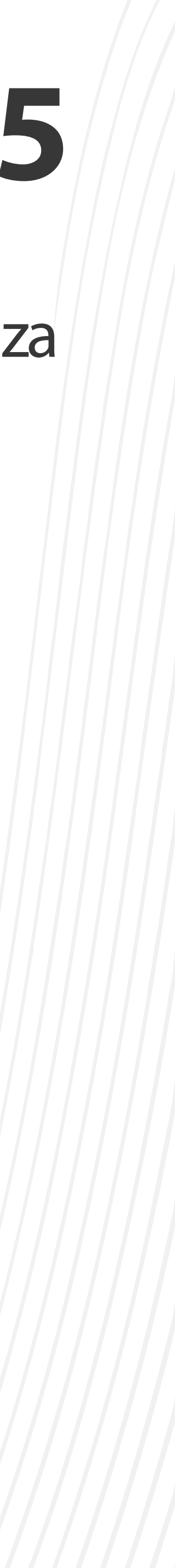

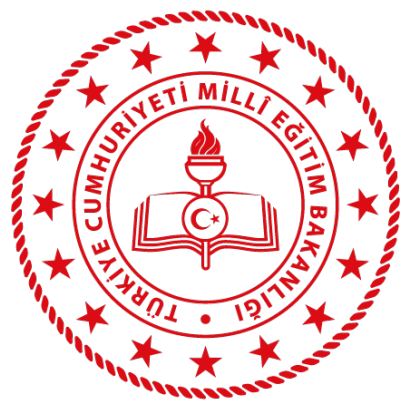

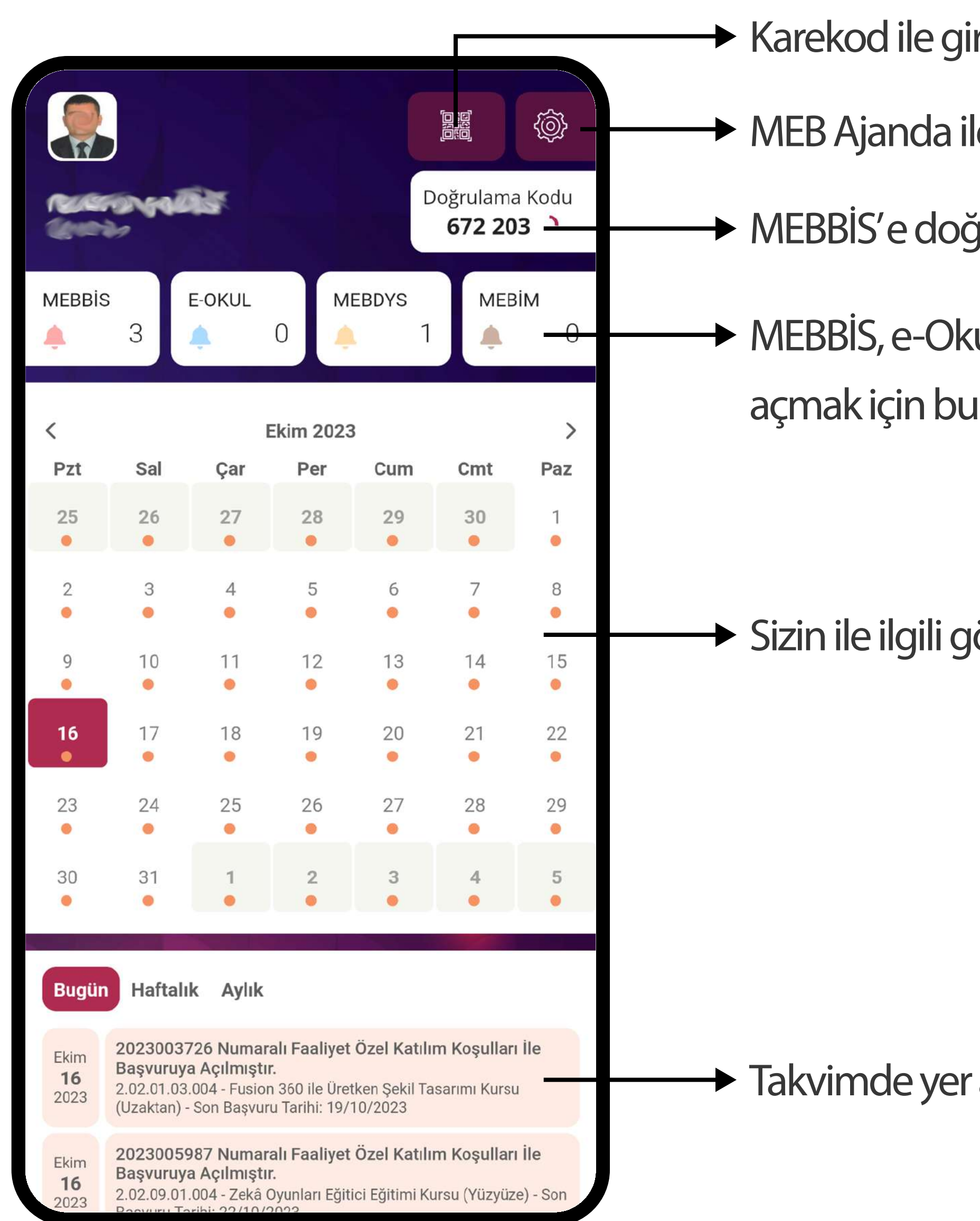

## MEB Ajanda Ekran İşlevleri

- Karekod ile giriş yapmak için bu düğmeyi kullanın.
- MEB Ajanda ile ilgili ayarlara bu düğmeden ulaşabilirsiniz.
- MEBBİS'e doğrulama kodu ile girmek için buradaki kodu kullanın.
- MEBBİS, e-Okul ve DYS Web' de yer alan kullanıcılarınız ile oturum açmak için bu düğmeleri kullanın.

Sizin ile ilgili gönderilmiş olan bildirimlere takvim üzerinden erişebilirsiniz.

Takvimde yer alan bildirimlerin ayrıntılarını bu kısımda görebilirsiniz.

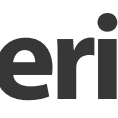

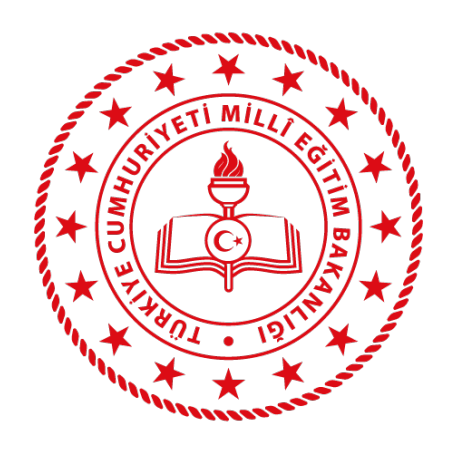

# Cihazınıza bildirim gelmiyor ise cihazınız izninin olup olmadığını kontrol ediniz.

 Doğrulama kodları MEBBİS'te kabul edilmiyor ise cihazınızın tarih ve saatinin doğru olup olmadığını kontrol ediniz.

#### MEB Ajanda Kullanırken Karşılaşılabilecek Sorunlar

• Cihazınıza bildirim gelmiyor ise cihazınızın ayarlar kısmında MEB Ajanda için bildirim

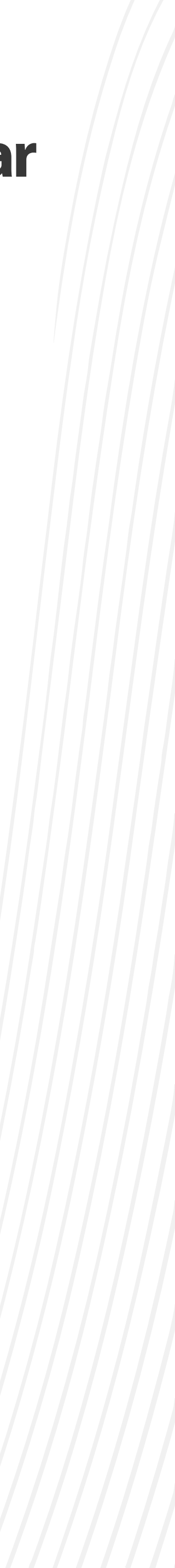